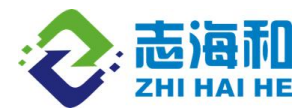

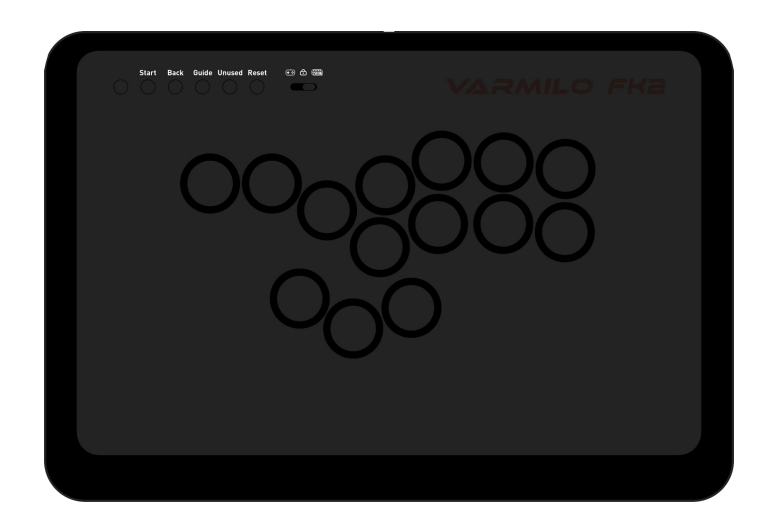

## FK2 格斗游戏键盘网页驱动操作说明文档

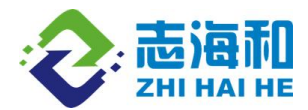

# 1、设备启动页

启动页访问链接地址 https://fk2.varmilo.com

| S T S Varmilo Fk2 X + |                                          |               | e x |
|-----------------------|------------------------------------------|---------------|-----|
| ← C                   |                                          | 3 ☆ 3 ① ☆ @ 4 | s s |
| ● 中文 ◆ 系统皮肤 >         | VARMILO                                  |               |     |
|                       | <b>进入上位机</b><br>(学) 设备连接 ><br>(学) 功能演示 > |               |     |
|                       |                                          | 88473         |     |

启动页首页展示。

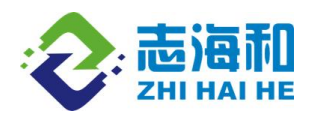

1.1 设备启动页语言切换功能演示

| Varmilo 1 k2 x +                    |            |            |   | ಡಿಕೆ ನ | 2 13 | 1 ch | <1 G | -    |            |
|-------------------------------------|------------|------------|---|--------|------|------|------|------|------------|
| 😵 中文 🔹 🌺 燕烷皮肤 >                     | VAF        | RMILO      |   |        |      |      |      |      |            |
| 1                                   |            |            |   |        |      |      |      |      |            |
|                                     |            |            | × |        |      |      |      |      |            |
|                                     | 系          | 统语言        |   |        |      |      |      |      |            |
|                                     | •          | ψ <b>文</b> |   |        |      |      |      |      |            |
|                                     |            | English    |   |        |      |      |      |      |            |
|                                     | •          | 日本語        |   |        |      |      |      |      |            |
|                                     | <b>3</b> x | 繁體中文       |   |        |      |      |      |      |            |
|                                     |            |            |   |        |      |      |      |      |            |
|                                     |            |            |   |        |      |      |      |      |            |
| 2024-2025                           |            |            |   |        |      |      |      |      |            |
| 海和科技有限公司版权所有 🧶 🧶 考ICP备2024232336号-1 |            |            |   |        |      |      |      | 到什什级 | <i>k</i> - |

选定系统语言切换更换页面语言显示。

1.2 选择连接设备街机功能演示

| S 🗆 📼                 | Varmilo Fk2 × +                |                                         |    |   |   |      |     | -   | e x   |
|-----------------------|--------------------------------|-----------------------------------------|----|---|---|------|-----|-----|-------|
| ← C                   | https://fk2.varmilo.com        |                                         | аљ | 습 | 3 | CD ť | ≡ @ | ~   | ··· 🖻 |
| ٥                     | 中文 🔹 🍹 系统皮肤 >                  | VARMILO                                 |    |   |   |      |     |     |       |
|                       |                                |                                         |    |   |   |      |     |     |       |
|                       |                                |                                         |    |   |   |      |     |     |       |
|                       |                                |                                         |    |   |   |      |     |     |       |
|                       |                                | NH X 1 /4-17                            |    |   |   |      |     |     |       |
|                       |                                | 进入上位机                                   |    |   |   |      |     |     |       |
|                       |                                | <ul><li>     锁 设备连接 &gt;     </li></ul> |    |   |   |      |     |     |       |
|                       |                                | varmilo键盘                               |    |   |   |      |     |     |       |
|                       |                                | FK2格斗游戏键盘  4 2                          |    |   |   |      |     |     |       |
|                       |                                |                                         |    |   |   |      |     |     |       |
|                       |                                |                                         |    |   |   |      |     |     |       |
|                       |                                |                                         |    |   |   |      |     |     |       |
|                       |                                |                                         |    |   |   |      |     |     |       |
| @2024-2025<br>志海和科技有限 | 現公司版权所有 🧕 🧶 著ICP誓2024232336号-1 |                                         |    |   |   |      | B   | 件升级 | ±     |

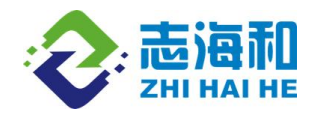

| 😢 🗖 👒 Varmilo Fk2 x +                                      |                                          | - 0 ×              |
|------------------------------------------------------------|------------------------------------------|--------------------|
| ← C (☐) https://fk2.varmilo.com                            |                                          | as 🏠 🗘 🕼 🌾 🖷 🧐 😁 🖷 |
| ft2.varmilo.com 即要连续到 HID 设备<br>US3 Gamepad                | VARMILO                                  |                    |
| 1  <br>2                                                   | <b>进入上位机</b><br>(i) 设备连续 ><br>(i) 功能演示 > |                    |
| ©2024-2025<br>##GTM ##M7VFF#EFE6##<br>##GTM ##M7VFF#EFE6## |                                          | 固件升级 主             |

选择相对应的设备,调用网页接口,进行连接,使设备授权给浏览器,显示设备信息。

| 🔮 🗖 🤘 📼 Vamile 62 🛛 x +                            |     |      |      | -    | 0   |
|----------------------------------------------------|-----|------|------|------|-----|
| ← C ( ) https://f2.varmilo.com 34 €                | 7 3 | ) (D | £≞ G | ~    |     |
|                                                    |     |      | 当前说  | 置: 1 | /1  |
|                                                    |     |      |      |      |     |
|                                                    |     |      |      |      |     |
| ARI14 - 纯黑-街机游戏控制器 - 美式英语                          |     |      |      |      |     |
| ARI14 14 有线 海的-街机游戏控制器                             |     |      |      |      |     |
|                                                    |     |      |      |      |     |
|                                                    |     |      |      |      |     |
| @2024-2025<br>志庵仰却投有限公司版权所有 🧕 🧶 專(CP盤2024232336号-1 |     |      | _    | 固件升级 | ŧ ± |

1.3 设备信息初步预览/进入相对应设备页面功能演示

初步展示设备信息/点击进入驱动设备,跳转到相对应的设备页面进行设置调试

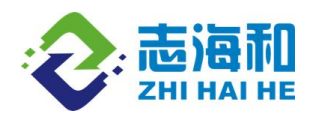

1.3 下载设备固件升级

| 🔮 📼 📼 Varmilo Fk2 x +       |                                   |                     |               |                        |              |    |      |       |                 | σ×  |
|-----------------------------|-----------------------------------|---------------------|---------------|------------------------|--------------|----|------|-------|-----------------|-----|
| ← C                         |                                   |                     |               |                        |              |    | 88 G | G   D | ¢ ⊕ %           | 🗉   |
| ● 中文 > ▲ 系统皮肤 > ● ● 设备连接    |                                   |                     | VARMI         | LO                     |              |    |      |       | <u>当前设置</u> : 1 | /1  |
|                             |                                   |                     |               | ••                     |              |    | ×    |       |                 |     |
|                             |                                   |                     | 固件列表          | Ξζ.                    |              |    |      |       |                 |     |
|                             | 文件名称                              | 更新功能                | 适用设备          | 更新时间                   | 版本号          | 操作 |      |       |                 |     |
|                             | FK2升级软件-<br>TC001TC001-<br>240919 | RT(Rapid Trigger)优化 | FK2格斗游戏键<br>盘 | 2024-09-20<br>14:43:33 | TC001-240919 | 下载 |      |       |                 |     |
|                             |                                   |                     |               |                        |              |    |      |       |                 |     |
|                             |                                   |                     |               |                        |              | Л  |      |       |                 |     |
|                             |                                   |                     |               |                        |              |    |      |       |                 |     |
| @2024-2023<br>志海和科技有限公司版权所有 |                                   |                     |               |                        |              |    |      |       | 固件升级            | ΕΞ. |

下载对应设备的固件升级版本信息

## 2、街机设备页面

街机左侧功能选项展示

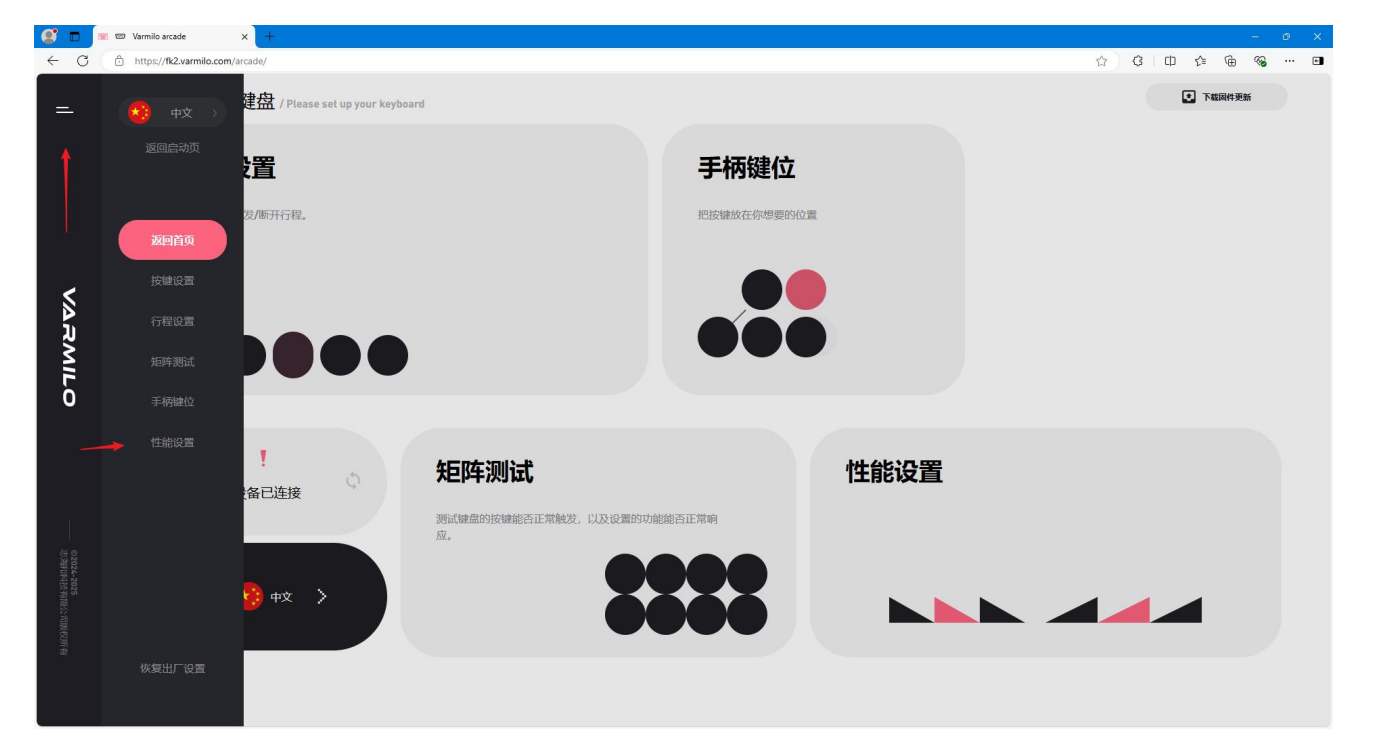

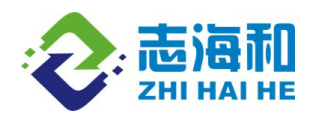

2.1 街机设备内语言切换功能演示

| S. 🗆 🕞       | 🛙 📼 Varmilo arcade 🛛 🗙 🕂              |                         | – 0 ×             |
|--------------|---------------------------------------|-------------------------|-------------------|
| ← C          | https://fk2.varmilo.com/arcade/       |                         | ☆ ¢ □ ¢ ⊕ % ··· ■ |
| =            | 请设置您的键盘 / Please set up your keyboard |                         | • 下槛同件更新          |
|              |                                       |                         |                   |
|              | 行程设置                                  | 手柄键位                    |                   |
|              | 修改按键的触发/断开行程。                         | 把按键放在你想要的位置             |                   |
|              |                                       |                         |                   |
| Ń            |                                       | 切換语言 メ                  |                   |
| RM           |                                       | 😵 中文                    |                   |
| ILO          | DOWN                                  |                         |                   |
|              |                                       | <ul> <li>日本語</li> </ul> |                   |
|              |                                       | 1试 29 繁雄中文 性能设置         |                   |
| η            | 测试键盘的按键                               | 建能否正常教                  |                   |
| 0202<br>志鸿和  | AX.                                   |                         |                   |
| 2025<br>神技有限 | – 🚷 中文 🖒                              |                         |                   |
| 公司服務以行       |                                       |                         |                   |
|              |                                       |                         |                   |
|              |                                       |                         |                   |

切换语言整个页面显示随即变换。

## 2.2 街机按键功能演示

前往按键设置功能页面,可通过左侧功能选择栏/或直接通过首页点击按键设置前往

| 2 🗉     | 🐷 📼 Varmilo arcade 🛛 🗙 🕂             |                                  | - 0 ×            |
|---------|--------------------------------------|----------------------------------|------------------|
| ← C     | https://fk2.varmilo.com/arcade/      |                                  | A) C   D & G & D |
| =       | 请设置您的键盘 / Please set up your keyboar | d                                |                  |
|         | 行程设置                                 | 手柄键位                             |                  |
|         | 修改按键的触发/断开行程。                        | 把按键放在你想要的                        | 位置               |
| VARMILO |                                      |                                  |                  |
|         | 1                                    | <b>钜</b> 喀车测试:                   | 性能设置             |
|         | → 设备已连接                              |                                  |                  |
|         |                                      | 测试键盘的按键能否正常触发,以及设置的功能能否正常响<br>应。 |                  |
|         | - 🧐 #X >                             |                                  |                  |
|         |                                      |                                  |                  |

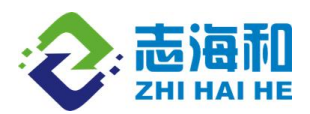

#### 按键设置页面展示

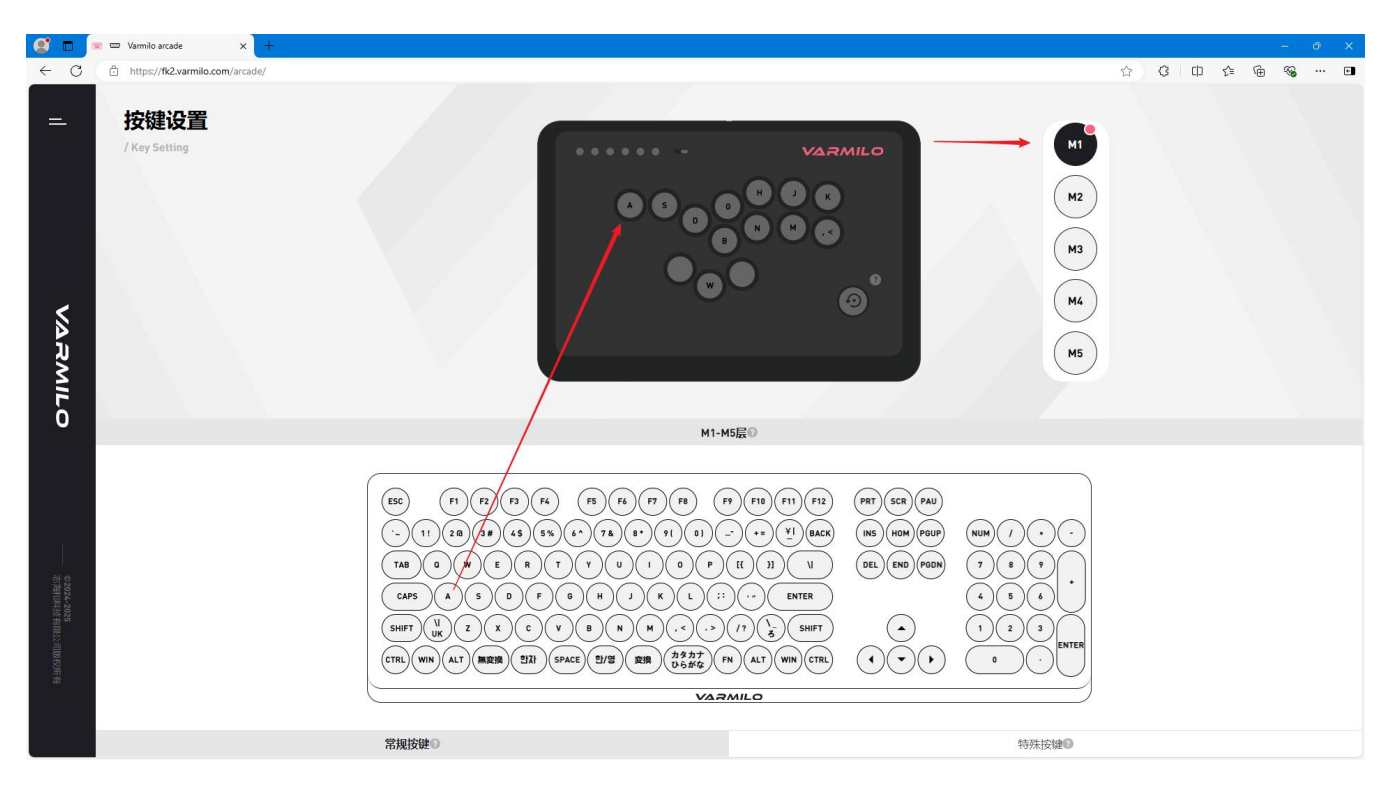

1. 选择功能栏选项点击按键设置。

2. 设置 M1 层按键,在下方按键池中选择需要设置的常规键位,鼠标拖拽该键位到上方键位上,同时按下设备键位即可进行输出,按键修改实时保存在设置当前层,街机设备上。

3. M1-M5 层互相对立,同时只生效一层,选择 M1 层则启用 M1 层定义的键位设置。

4. 常规按键, 特殊按键, 重置按键介绍。

常规功能包括 ANSI 英文功能、ISO 英文功能、JIS 日文功能、韩文功能。

特殊按键包括常用多媒体键(12个)、鼠标功能(7个)。

重置按键, M1-M5 层包含 5 层键盘键值层, 当您首次对键盘进行设置或将键盘恢复出厂设置后, M1 层 功能即为键盘的出厂功能, 如下图。

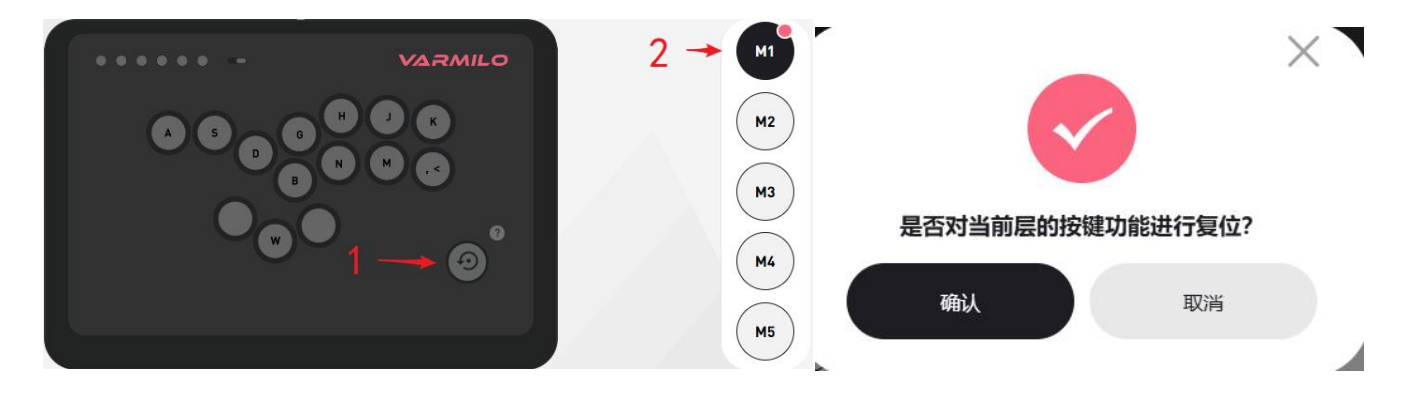

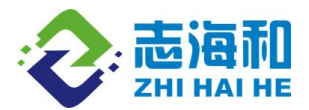

2.3 街机行程设置功能演示

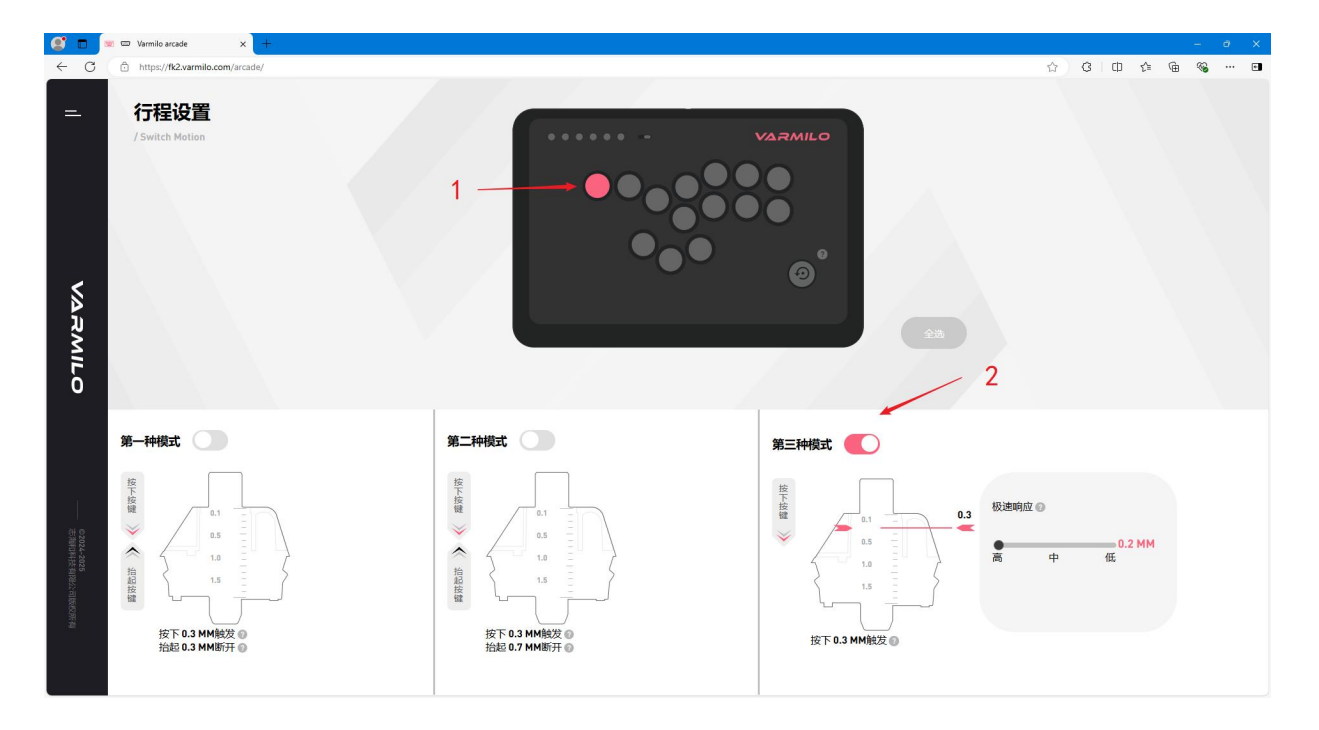

行程介绍

- (1) 选中需要设置的键位进行行程设置,实时保存于设备键位上。
- (2) 选择设置模式。
- (3) 行程设置可以在 0.1~1.5mm 行程内设置按键的触发位置和断开位置。
- (4)按下/触发解释:这个数值表示从按键未被按动的自然状态,到按键第一次触发时,用户按下按 键的距离。
- (5) 抬起/断开解释:这个数值数值表示从用户将按键按到底部,到按键断开时,用户向上抬起按键的距离。
- (6) 极速响应解释: 极速响应打开后,用户可以对按键的触发和断开位置进行更加灵活的设置。此时 建议将按键的断开位置设置到完全抬起按键附近。

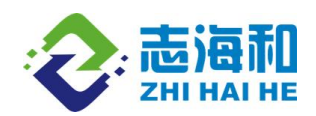

### 2.4 街机性能设置展示

| 💇 🗖                  | 💙 🚥 varr | nilo                 | × +      |      |              |       |                  |     | -  | . 0 | ×       |
|----------------------|----------|----------------------|----------|------|--------------|-------|------------------|-----|----|-----|---------|
| ← C                  | 🗇 http   | os://fk2.varmilo.com | /arcade/ |      |              |       | A <sup>™</sup> ☆ | © ל | œ، | ÷   |         |
| =                    | 性<br>/Pe | <b>能设置</b>           | as       |      |              |       |                  |     |    |     | Q<br>() |
|                      |          |                      | 5-       | 触发顺序 | <b>+</b> + + | * + * |                  |     |    |     | ±X      |
|                      |          |                      |          | 固定   | N            | N     |                  |     |    |     | 0       |
|                      |          |                      |          |      |              |       |                  |     |    |     | -       |
|                      |          |                      |          |      | •            | •     |                  |     |    |     | _       |
| VA RA                |          |                      |          |      | ·            | ·     |                  |     |    |     | Ŧ       |
| VILO                 |          |                      |          | 优先触发 | 先按先动<br>+ +  | 先限先动  |                  |     |    |     |         |
| 1                    |          |                      |          |      | 后按先动         | 后按先动  |                  |     |    |     |         |
| ©2024-2025<br>志海和科技有 |          |                      |          | 关闭设置 |              |       |                  |     |    |     |         |
| 那松和軟权所有              |          |                      |          |      |              |       |                  |     |    |     | Ø       |
|                      |          |                      |          |      |              |       |                  |     |    |     |         |
|                      |          |                      |          |      |              |       |                  |     |    |     | ę       |

#### 操作方式:

在该页面下,用户可对:↑+↓; ←+→这个两对易产生冲突的方向功能进行输出设置,可选触发设置包括: 固定、优先顺序。用户同时触发冲突键值,键盘会按照设定的触发顺序输出,或者抵消冲突不输出。

1)固定(N): ↑+↓或者←+→被按下的时候做冲突抵消, 无方向键值输出;

2)固定(指定某个键位):表示↑+↓或者←+→被按下的时候,用户指定的键位优先输出;

3)优先顺序(first):先输出最先按下↑+↓/←+→的方向键值;

4)优先顺序(last):先输出最后按下↑+↓/←+→的方向键值;

5)关闭设置:设置关闭时固定功能和优先顺序功能失效;同时按下方向键时,都触发输出方向键值。

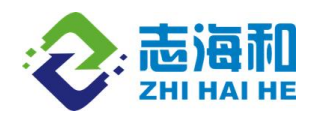

### 2.5 街机矩阵测试功能演示

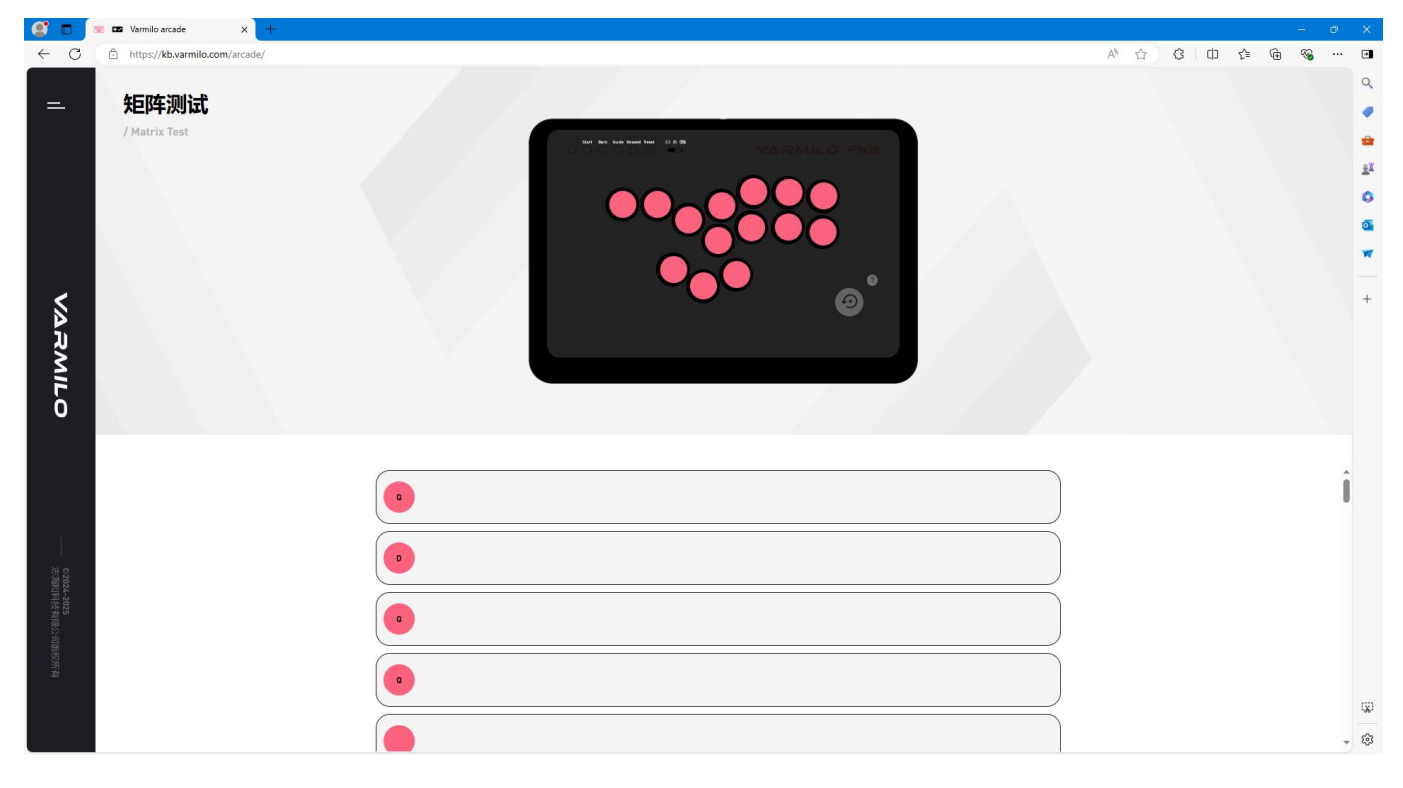

测试街机设备定义的按键按下后是否进行输出,同时会点亮设备相同位置键位,会显示到页面中。

### 2.6 手柄键位功能演示

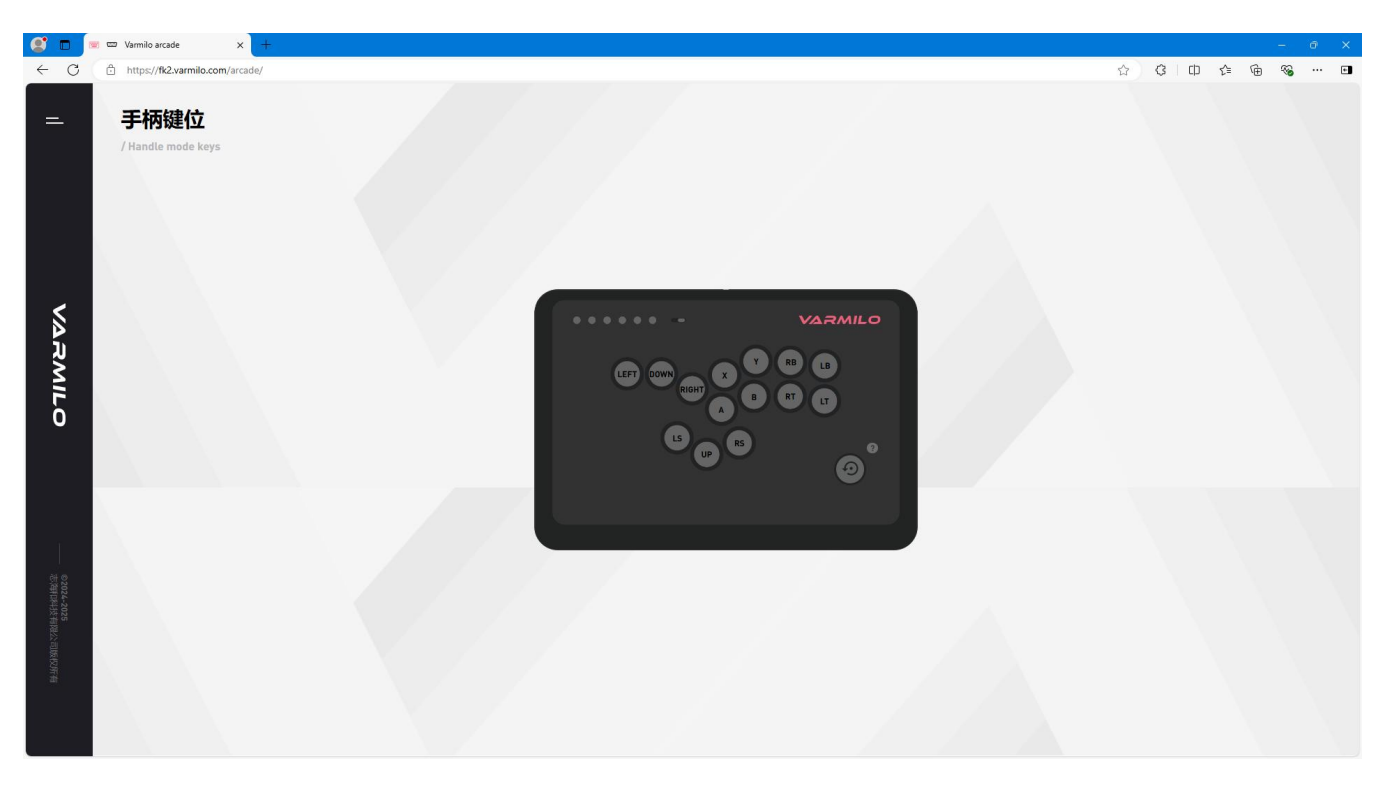

手柄键位功能详情页。

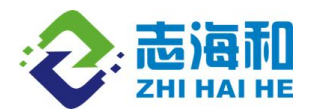

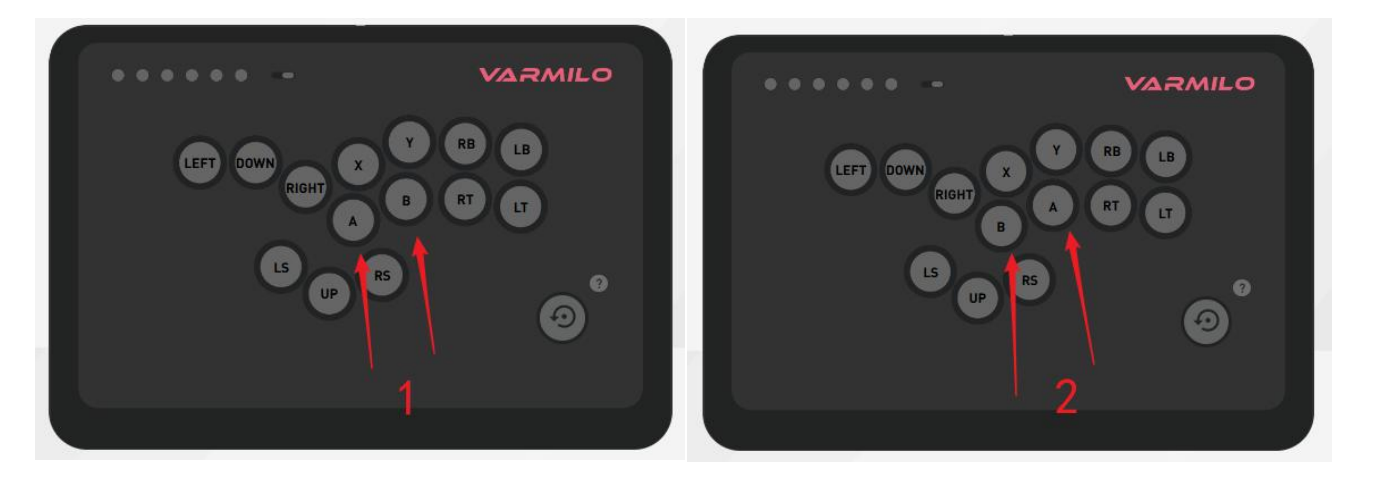

用户再【手柄键位】页面,将默认图1手柄按键层,默认键位,进行位置互换图2,互换的效果应用于手柄模式下,调换过后手柄键位值即可生效。

2.7 恢复出厂设置

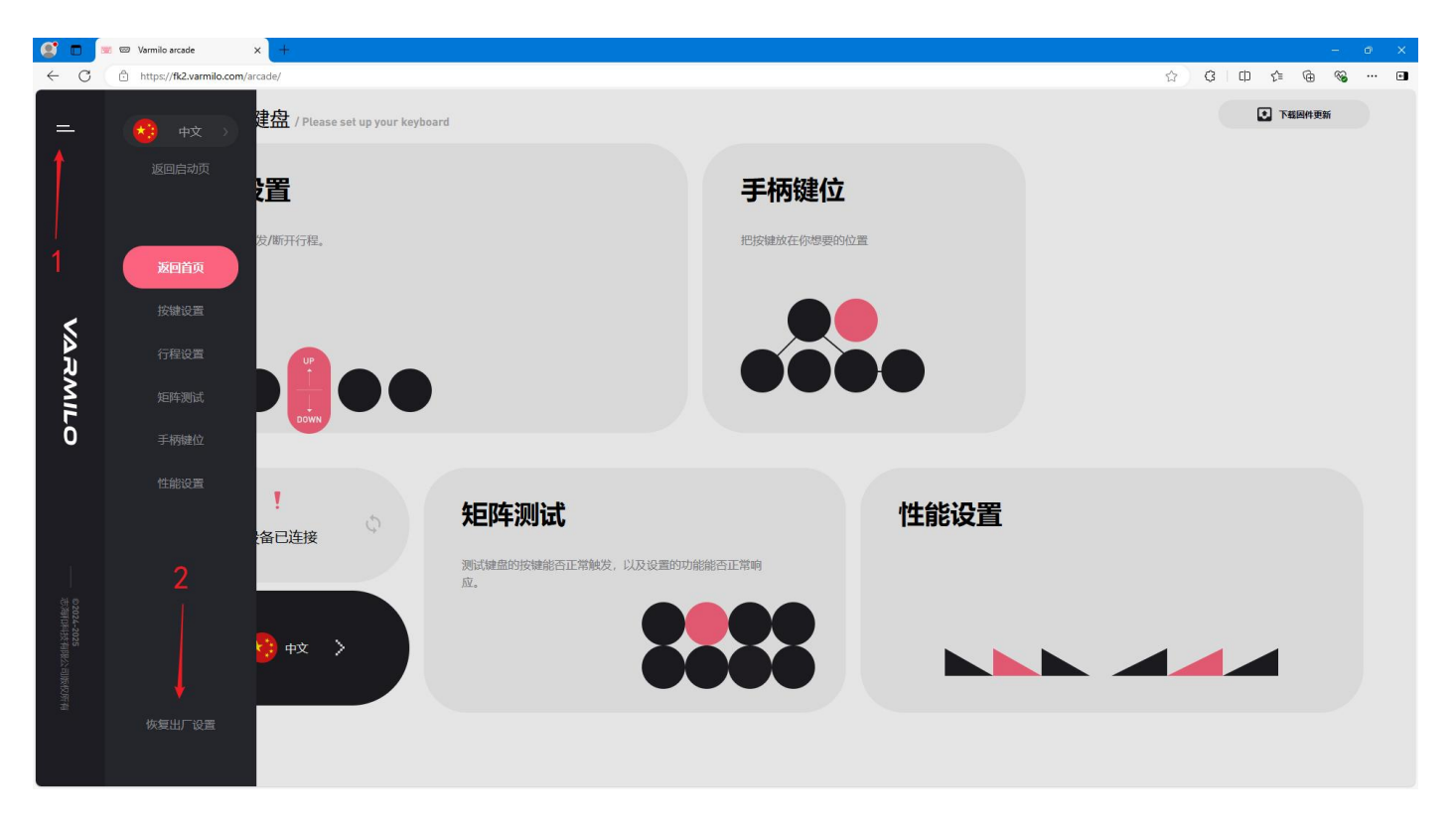

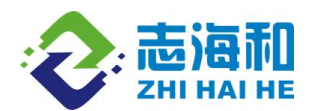

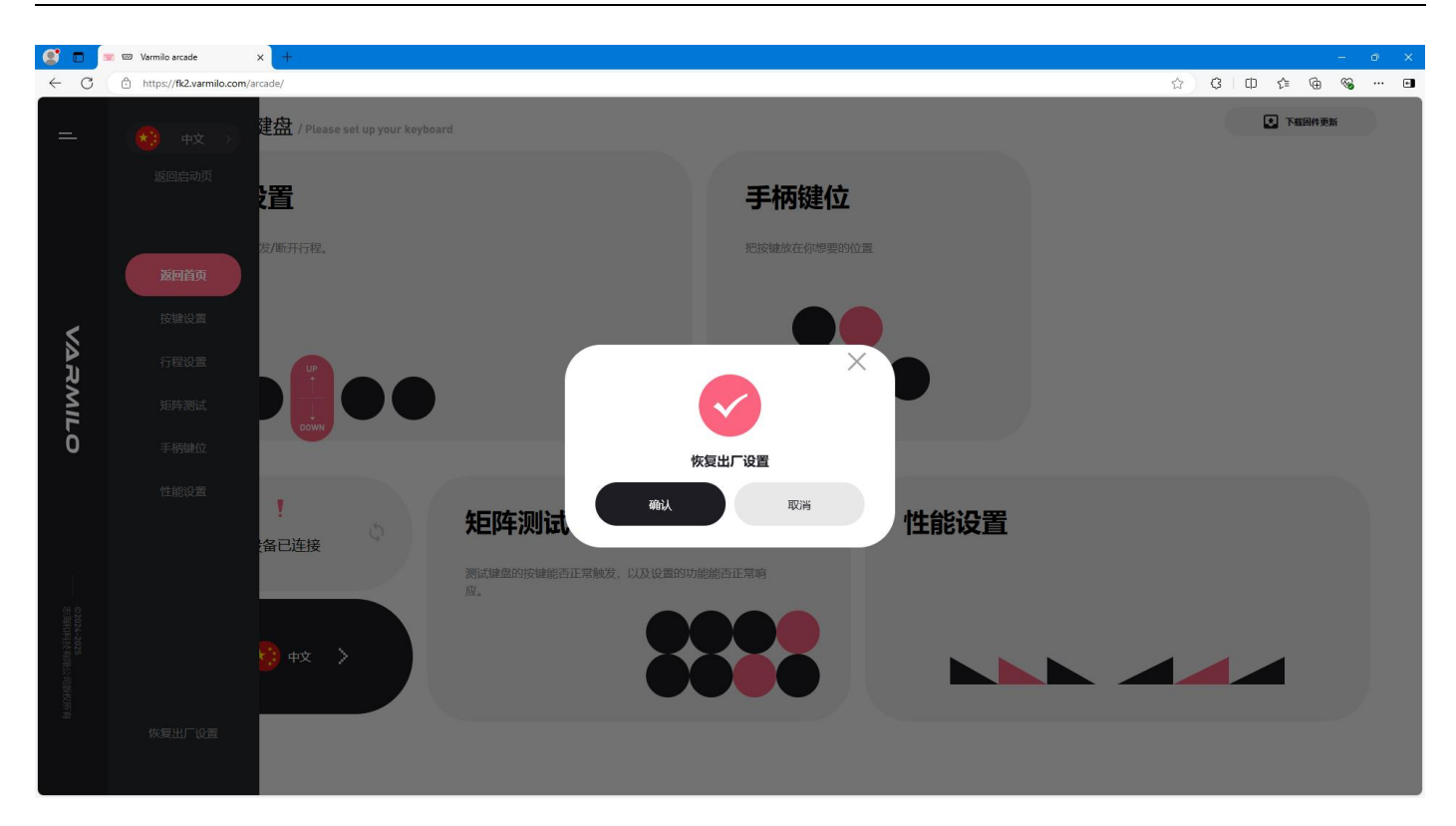

将设备中所有设置进行恢复出厂设置,确认后无法回溯。

结束!